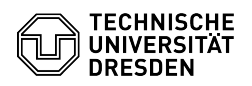

## E-Mail Setup Certificate in GNOME Evolution for Linux

## 03.07.2024 13:21:33

## **FAQ-Artikel-Ausdruck**

|                                                                                                    |                                                        |                        | × ×                   |
|----------------------------------------------------------------------------------------------------|--------------------------------------------------------|------------------------|-----------------------|
| Kategorie:                                                                                                    | IT-Sicherheit & Anmeldung an Diensten::PKI-Zertifikate | Bewertungen:           | 0                     |
| Status:                                                                                                    | öffentlich (Alle)                                      | Ergebnis:              | 0.00 %                |
| Sprache:                                                                                                    | en                                                     | Letzte Aktualisierung: | 14:30:13 - 08.05.2024 |
|                                                                                                    |                                                        |                        |                       |
| Schlüsselwörter                                                                                                    |                                                        |                        |                       |
| Email Certificate PKI Evolution Setup                                                                                                    |                                                        |                        |                       |
|                                                                                                    |                                                        |                        |                       |
| Lösung (öffentlich)                                                                                                    |                                                        |                        |                       |
| This guide describes how to integrate a personal certificate for signing and<br>encrypting emails in Evolution. To do this, you need a certificate, which must<br>be available as |                                                        |                        |                       |
|                                                                                                    |                                                        |                        |                       |